#### SISTEMA DE CONTROLE DE MATERIAL E PATRIMÔNIO

#### SCMP

#### **PERGUNTAS FREQUENTES 7**

#### Como realizar o Levantamento Patrimonial usando o SCMP ?

O Levantamento Patrimonial ou Inventário, é a constatação da real localização e situação dos bens pertencentes a determinada instituição. Por determinação legal, deve ser realizado anualmente para que se possa acompanhar a evolução patrimonial e apurar as responsabilidades pelos eventuais danos ao erário. Através do SCMP, o levantamento dos bens pode ser realizado a qualquer tempo, como por exemplo a ocasião de troca de chefia de um setor, para isso, podemos realizar a conferência emitindo um relatório conforme o primeiro TUTORIAL a seguir. No caso do inventário anual, primeiramente será preciso gerar a DECLARAÇÃO ANUAL, que você irá aprender no segundo TUTORIAL, mostrado na sequência.

## Tutorial 1 - INVENTÁRIO POR LOCALIDADE

1-Na tela inicial do sistema, localize a opção **Relatórios→Patrimônio→Inventário Por** Localidade(Necessário possuir acesso *usuario\_patrimonio\_scmp* ou superior) conforme figura abaixo::

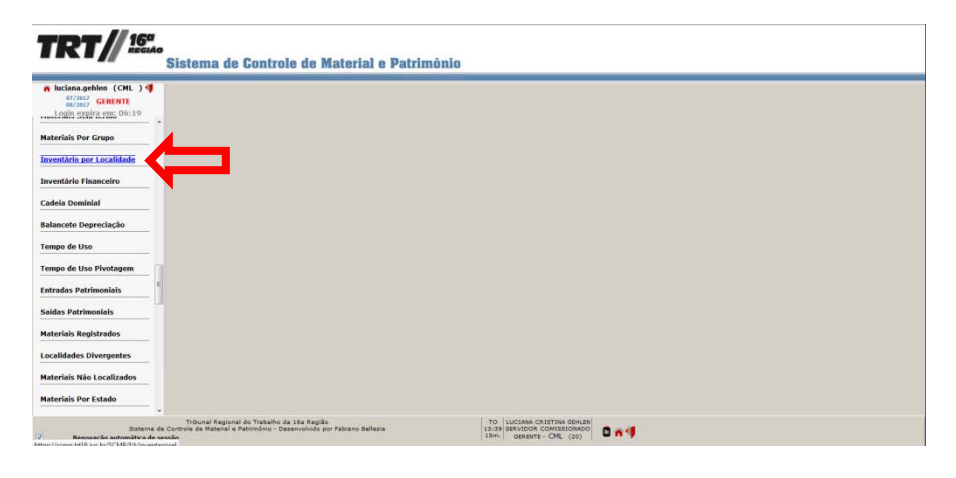

2-O sistema trará uma tela informando a localidade onde você está lotado, conforme indicado em '1', clique em '**Pesquisar**'indicado por '2', ou refine a pesquisa utilizando os filtros disponíveis, usando, por exemplo, as sublocalidades como indica '3';

|                                                                                                    | Sistema                                                                                              | de Controle de                                                                                                    | Meterial e Patr                                                                                                    | imônio                                                                                                    |                                                                                                    |                                                                                                    |                                                                                                   | 2                                                                                                    |
|----------------------------------------------------------------------------------------------------|----------------------------------------------------------------------------------------------------|----------------------------------------------------------------------------------------------------|----------------------------------------------------------------------------------------------------|----------------------------------------------------------------------------------------------------|----------------------------------------------------------------------------------------------------|----------------------------------------------------------------------------------------------------|---------------------------------------------------------------------------------------------------|----------------------------------------------------------------------------------------------------|
| luciana.gehlen (CHL ) 4                                                                                                    |                                                                                                    |                                                                                                    | -                                                                                                    |                                                                                                    |                                                                                                    |                                                                                                    |                                                                                                   |                                                                                                    |
| Login expira em: 14:53                                                                                                    |                                                                                                    |                                                                                                    |                                                                                                    | Relatóri                                                                                                    | io de Inventário                                                                                                |                                                                                                    |                                                                                                   |                                                                                                    |
| dução 🏠 👔                                                                                                    | Localidade                                                                                           |                                                                                                    | Sublocalidade                                                                                                    | 100                                                                                                    | 5                                                                                                    | Grupo (Almoxarifa                                                                                                    | do)                                                                                               | Descrição Abreviada                                                                                                    |
|                                                                                                    | COURD, DE MAII                                                                                       | ERIAL E LO                                                                                                    | Inservivel                                                                                                    |                                                                                                    | 4                                                                                                    | Descrição da Local                                                                                                    | Idade                                                                                             | Mostrar Suprimentos                                                                                                    |
| vo Fornecedor                                                                                                    |                                                                                                    | (m) (m)                                                                                                    | (Selecione) -                                                                                                    |                                                                                                    |                                                                                                    |                                                                                                    |                                                                                                   |                                                                                                    |
| esultar Fornecedores                                                                                                    | Destacar 'Em tr                                                                                      | ănsito'                                                                                                    |                                                                                                    |                                                                                                    |                                                                                                    |                                                                                                    |                                                                                                   |                                                                                                    |
|                                                                                                    | elatório de Inv                                                                                      | entário                                                                                                    |                                                                                                    |                                                                                                    |                                                                                                    |                                                                                                    |                                                                                                   |                                                                                                    |
| acionar Fornecedores                                                                                                    | ixcel                                                                                                |                                                                                                    |                                                                                                    | Relation                                                                                                    | io do Invontário                                                                                                |                                                                                                    |                                                                                                   |                                                                                                    |
| ×                                                                                                    | Iomho                                                                                                | Descricio Abreviada                                                                                                    | Annie                                                                                                    | keiseon<br>Emontho                                                                                                    | Reco                                                                                                    |                                                                                                    | (ermo                                                                                             | Responsibil                                                                                                    |
| Entrada                                                                                                    | - CHILDO                                                                                             | Descrição Harteriado                                                                                                    | Indara                                                                                                    | Chipolino -                                                                                                    |                                                                                                    |                                                                                                    | - Cristo                                                                                          | Responserer                                                                                                    |
| luciana.gehlen (CML )                                                                                                    |                                                                                                    |                                                                                                    |                                                                                                    |                                                                                                    |                                                                                                    |                                                                                                    |                                                                                                   |                                                                                                    |
| Iuciana.gehien (CML)<br>@72007 GERENTE<br>@12007 GERENTE<br>Login expira em: 14:44<br>uccio<br>vecedor<br>ovo Fornecedor<br>snultar Fornecedores                                                                                                    | Localida<br>COORD.<br>Verbete<br>Destaca<br>Relatório                                                | ide<br>DE MATERIAL E LO<br><br>r 'Em trânsito'<br>o de Inventário                                                                                                    | Sublocalidar<br>[Selecone]<br>CML = ESTOC<br>CML = ESTOC<br>CML = ESTOC<br>CML = ESTOC<br>CML = ESTOC                                                                                                    | LE COMISSÃO DE CONCUL<br>SAO DE CONCURSO PJUJU<br>UE USADO<br>SAO DE SINDICANCIA<br>JUZ PAULO SERGIO MONTA                                                                                                    | Re<br>RSO PARA JUIZ<br>2 DO TRABALHO<br>ALVERNE FROTA                                                           | latório de Inves                                                                                                    | ntário<br>Grupo (,<br>Descriçi                                                                    | Almoxarifado)<br>)<br>ão da Localidade                                                                                                    |
| Eluciana.gehien (CHL) 4<br>avriany GERENTE<br>Login expline em: 14:44<br>upão<br>vo Fornecedor<br>nsultar Fornecedores<br>Jecionar Fornecedores                                                                                                    | Lecalida<br>COORD.<br>Verbete<br>Destoca<br>Relatóric<br>Excel                                       | ide<br>DE MATERIAL E LO<br>                                                                                                    | Sublocalidar<br>(Selecione)<br>OHL - ESTOO<br>CHL - ESTOO<br>CHL - CONIS<br>CHL - CONIS<br>CHL - CONIS<br>CHL - CONIS<br>CHL - CONIS<br>CHL - CONIS                                                                                                    | LE COMISSÃO DE CONCUL<br>SÃO DE CONCURSO P/U/U<br>LE VORO<br>SÃO DE SINDICANCIA<br>JUZ PAULO SERGIO MONTZ<br>JE COMISSÕES                                                                                                    | Re<br>RSO PARA JUIZ<br>2 DO TRABALHO<br>ALVERNE FROTA                                                           | latório de Inves                                                                                                    | stário<br>Grupo (,<br>Descriçi                                                                    | Almoxarifado)<br>(m)<br>ão da Localidade                                                                                                    |
| Iuciana.gehien (CHL )                                                                                                    | Localida<br>COORD.<br>Verbete<br>Destoca<br>Relatório<br>Excel                                       | ide<br>DE MATERIAL E LO<br>                                                                                                    | Sublocalidae<br>(Selecione)<br>CHL - ESTOC<br>CHL - ESTOC<br>CHL - ESTOC<br>CHL - ESTOC<br>CHL - ESTOC<br>CHL - ESTOC<br>CHL - ESTOC<br>CHL - CONIS<br>CHL - GAB, 3<br>CHL - GAB, 3                                                                                                    | e<br>ULE COMISSÃO DE CONCUISO P/JUJZ<br>SÃO DE CONCURSO P/JUJZ<br>UE USADO<br>SÃO DE SINDICANCIA<br>JUZ PALAO SERGIO MONTZ<br>LE COMISSIÓE                                                                                                    | Re<br>RSO PARA JUIZ<br>2 DO TRABALHO<br>ALVERNE FROTA<br>Re                                                     | latório de Inves                                                                                                    | tário<br>Grupo (,<br>Descriçi                                                                     | Almoxarifado)<br>()<br>So da Localidade                                                                                                    |
| Iociana gehien (CHL ) 4     (7/387) GERENTE     Login expire en: 14:44     Uçilo     uxelor     voo Fornecedor     esuitar Fornecedores     lecionar Fornecedores     de         de fatrada                                                                                                    | Lecalida<br>CORD.<br>Verbete<br>Destaca<br>Relatóric<br>Excel                                        | de<br>DE MATERIAL E LO<br>r 'Em trânsito'<br>o de Inventário<br>Descrição Abreviado                                                                                              | Sublacatilia<br>(Selecione)<br>CHL Selectone)<br>CHL Selectone)<br>CHL Selectone<br>CHL SELEC<br>CHL SELEC<br>CHL SELEC<br>CHL SELEC                                                                                                    | IE<br>NE CONCURSO PAUL<br>SO DE CONCURSO PAUL<br>LE USADO<br>SAO DE SINDICANCIA<br>JU PAULO SERIO<br>A QUISICIO<br>A QUISICIO<br>A QUISICIO                                                                                                    | Re<br>RSO PARA JUIZ<br>2 DO TRABALHO<br>ALVERNE FROTA<br>Re<br>Empenho                                          | latório de Inves                                                                                                    | tário<br>Grupo (,<br>Descriçi<br>Itário                                                           | Almoxarifado)<br>ino da Localidade<br>Responsável                                                                                                    |
| bicina gehien (CHL) 4<br>diffility GERENTE<br>Login expire en: 14:44<br>gelo<br>todar<br>vo Fornecedore<br>sultar Fornecedores<br>eclonar Fornecedores<br>la<br>a Entrada                                                                                                    | Lecalida<br>CORD.<br>Verbete<br>Destaca<br>Relatóric<br>Excel<br>Tombo<br>2864                       | ide<br>DE MATERIAL E LO<br>()<br>(                                                                                                    | Sublocalidae<br>(Selecione)<br>CML - ESTOC<br>CML - COMO<br>CML - COMO<br>CML - COMO<br>CML - COMO<br>CML - SALA C                                                                                                    | le<br>ULE CONCUSS OF JOINT<br>SAO DE CONCUSS OF JOINT<br>SAO DE STROTCANCIA<br>SAO DE STROTCANCIA<br>JA QUÍSIÇÃO<br>16/05/1989                                                                                                    | Re<br>RSO PARA JUIZ<br>2 DO TRABALHO<br>ALVERNE FROTA<br>Re<br>Empenho<br>710/1989                              | latório de Inves                                                                                                    | tário<br>Grupo (,<br>Descriçi<br>Itário<br>Termo<br>1051/201                                      | Almoxarifado)<br>j)<br>ão da Localidade<br>Responsável<br>7. LUCLANA CRISTIP<br>GEHLEN                                                                                                    |
| bicina gehien (CHL) 4<br>difficit general constraints of the second<br>difficit general constraints of the second<br>constraint fornecedores<br>decimation fornecedores<br>des<br>de la constraints of the second<br>de la constraints of the second                                            | Lecalida<br>COORO<br>Verbete<br>Destaca<br>Relatóric<br>Excel<br>Tombo<br>2864<br>124                | de<br>DE MATERIAL E LO                                                                                                    | Sublecation<br>(Selection)<br>CHL - ESTIO<br>CHL - ESTIO<br>CHL - ESTIO<br>CHL - ESTIO<br>CHL - GAL X<br>CHL - GAL X<br>CHL - GAL X<br>CHL - GAL X                                                                                                    | e<br>UE COMISSÃO DE CONCUESO P(7/11)<br>14 TODO<br>14 TODO<br>14 TODO<br>14 TODO<br>15 TODO<br>15 TODO<br>16 COMISSÃO<br>16 COMISSÃO<br>16 COMISSÃO<br>16 COMISSÃO<br>16 COMISSÃO<br>16 COMISSÃO<br>16 COMISSÃO<br>16 COMISSÃO<br>16 COMISSÃO<br>16 COMISSÃO<br>16 COMISSÃO<br>16 COMISSÃO<br>16 COMISSÃO DE CONCUESO<br>17 TODO<br>18 COMISSÃO DE CONCUESO<br>17 TODO<br>18 COMISSÃO DE CONCUESO<br>18 COMISSÃO DE CONCUESO<br>19 COMISSÃO DE CONCUESO<br>19 COMISSÃO DE CONCUESO<br>19 COMISTO DE CONCUESO<br>19 COMIS | Re<br>RSO PARA JUIZ<br>2 DO TRABALHO<br>ALVERNE FROTA<br>Empenho<br>710/1989<br>162/2004                        | latório de Inves                                                                                                    | tário<br>Grupo (<br>Descriçi<br>Itário<br>Termo<br>1051/201<br>1095/201                           | Almoxarifado)<br>                                                                                                    |
| h Inclans,gehlen (CHL 0)<br>differ Carlett<br>and a construction of the construction<br>of the construction of the construction<br>weeken<br>work for a construction of the construction<br>decloser for accedores<br>decloser for accedores | E Localida<br>COORD.<br>Verbete<br>Destaca<br>Relatóric<br>Excel<br>Tombo<br>2864<br>124<br>126      | de<br>DE MATERIAL E LO                                                                                                    | Sublexitient           (Selecone)         Selecone)           (Selecone)         Selecone)           (Selecone)         Selecone)           (CHL - ESTOC         Selecone)           (CHL - SELECONE)         Selecone)           (CHL - Selecone)         Selecone)           (CHL - Selecone)         Selecone)           a         CCM 03 PRATELEIRAS           A CCM 03 PRATELEIRAS         CCM 03 PRATELEIRAS                                                                                                    | e UE CONISSÃO DE CONCUESO DAU<br>LE CONISSÃO DE CONCUESO DAUL<br>ENVIRO<br>ENVIRO<br>São O DE RINOCANCIA<br>JIZ PALAO SERIOI MONTA<br>E COMISSÃO<br>I BRIOSTOR<br>18/05/1989<br>19/10/2004                                                                                                    | Re<br>ESO PARA JUIZ<br>200 TRABALHO<br>ALVERNE FROTA<br>Re<br>Empenho<br>710/1989<br>162/2004<br>162/2004       | atório de Inves                                                                                                    | tário<br>Grupo (.<br>Descriçã<br>tário<br>Termo<br>1051/201<br>1095/201                           | Almoxarifado)<br>and Localidade<br>Responsável<br>7. LUCLANA CRISTIN<br>GEHLEN<br>1. LUCLANA CRISTIN<br>GEHLEN                                                                                                    |
| b locksa.pathon (CALL ) 4     if and a second second                                                                                                    | Lecalida<br>COORD.<br>Verbete<br>Destaca<br>Relatóric<br>Excel<br>Tombo<br>2864<br>124<br>126<br>129 | de<br>DE MATERIAL E LO                                                                                                    | Sublocalidae<br>(Selecione)<br>(Selecione)<br>(Sele | e  asc Concesso or Concesso or                                                                                                    | Re<br>REO PARA JULZ<br>2 DO TRABALHO<br>AL VERNE FROTA<br>Re<br>Empenho<br>710/1989<br>162/2004<br>162/2004     | Latório de Inves<br>Latório de Inves<br>Latório de Inves<br>Processo<br>7166/1909<br>1/2004<br>1/2004                    | ttário<br>Grupo (<br>Descriça<br>ttário<br>Termo<br>1033/201<br>1095/201<br>1095/201              | Almoxarifado)                                                                                                    |
| holosapables (CHL ) 4     increase and the second second sec                                                                                                    | Lecalida<br>COORD.<br>Verbeta<br>Excel<br>Tombo<br>2864<br>124<br>126<br>129<br>132                  | de<br>DE MATERIAL E LO<br>""<br>" T'm trânsito"<br>o de Inventário<br>Descrição Abreviade<br>VENTLADOR DE MESA<br>ESTANTE EM MADEIRA<br>ESTANTE EM MADEIRA<br>ESTANTE EM MADEIRA | Sublocalidae<br>(Selecone)<br>(Ale - ESTIC<br>(Ale - ESTIC)<br>(Ale - ESTIC<br>(Ale - ESTIC)<br>(Ale - ESTIC<br>(Ale - ESTIC<br>(Ale - ESTIC<br>(Ale - ESTIC<br>(Ale - ESTIC<br>(Ale - ESTIC<br>(Ale - ESTIC<br>(Ale - ESTIC<br>(Ale - ESTIC<br>(Ale - ESTIC<br>(Ale - ESTIC<br>(Ale - ESTIC<br>(Ale - ESTIC<br>(Ale - ESTIC<br>(Ale - ESTIC<br>(Ale - ESTIC)<br>(Ale - ESTIC<br>(Ale - ESTIC)<br>(Ale - ESTIC<br>(Ale - ESTIC)<br>(Ale - ESTIC<br>(Ale - ESTIC)<br>(Ale - ESTIC)<br>(Ale - ESTIC)<br>(Ale - ESTIC)<br>(Ale - ESTIC)<br>(Ale - ESTIC)<br>(Ale - ESTIC)<br>(Ale - ESTIC)<br>(Ale - ESTIC)<br>(Ale -                                           | e UE CONTISSÃO DE CONCURSO D'AUTURIS SÃO DE CONCURSO D'AUTURIS SÃO DE SINDICANCIA E U SUBDO CANO DE SINDICANCIA E CONTISSÕES 10/02/1999 19/10/2004 19/10/2004 10/10/10/10/10/10/10/10/10/10/10/10/10/1                                                                                                    | Reso PARA JUZ<br>200 TRABALHO<br>ALVERNE FROTA<br>710/1989<br>162/2004<br>162/2004<br>162/2004                  | atório de Inves<br>atório de Inves<br>datório de Inves<br>Processo<br>7106/1989<br>1/2004<br>1/2004<br>1/2004            | ttário<br>Grupo (<br>Descriça<br>ttário<br>Termo<br>1033/201<br>1095/201<br>1095/201<br>1095/201  | Almoxarifado)                                                                                                    |
| holosapable (CHL) 1     discussion control of      discussion control of      discussion control                                                                                                    | Lecalida<br>COORD.<br>Verbeta<br>Excel<br>Tombo<br>2864<br>124<br>126<br>129<br>132                  | de<br>De MATERIAL E LO                                                                                                    | Sublocalidat           (Selecino)           CH-ecore           CH-ecore                                                                                                    | e  44  45  45  45  45  45  45  45  45  4                                                                                                    | Reso PARA JUZ<br>200 TRABALHO<br>ALVERNE FROTA<br>ALVERNE FROTA<br>162/2004<br>162/2004<br>162/2004<br>162/2004 | atório de Inves<br>atório de Inves<br>statório de Inves<br>processo<br>7166/1989<br>1/2004<br>1/2004<br>1/2004<br>1/2004 | ttário<br>Crupe (,<br>Descriçá<br>ttário<br>Termo<br>1051/201<br>1095/201<br>1095/201<br>1095/201 | Almoxarifado)<br>iso da Localidade<br>Responsável<br>7 LUCLANA CRISTIP<br>GEHLEN<br>1 LUCLANA CRISTIP<br>GEHLEN<br>1 LUCLANA CRISTIP<br>GEHLEN<br>1 LUCLANA CRISTIP<br>GEHLEN<br>1 LUCLANA CRISTIP<br>GEHLEN<br>1 LUCLANA CRISTIP<br>GEHLEN<br>1 LUCLANA CRISTIP<br>1 LUCLANA CRISTIP<br>1 LUCLANA CRISTIP<br>1 LUCLANA CRISTIP<br>1 LUCLANA CRISTIP |

3-O sistema apresentará a relação de todos os bens do setor, relacionados por tombo, data de aquisição, nº do empenho e processo de aquisição, termo de responsabilidade, responsável (normalmente o chefe do setor ou servidor que assinou o termo) e localidade.

| <b>TRT//</b> 16°          | ,<br>Sistema de Controle   | de Material e P             | atrimônio  | D        |                   |                      |                            |                      |                          |
|---------------------------|----------------------------|-----------------------------|------------|----------|-------------------|----------------------|----------------------------|----------------------|--------------------------|
| n luciana.gehlen (CML.) 4 | 1                          |                             |            |          |                   |                      |                            | Limpar?) F9-Pes      | quisar 🍋 Gerar Relatório |
| 66/3017 GERENTE           |                            |                             |            | Re       | latório de Invent | tério                |                            |                      |                          |
| rodução                   | Localidade                 | Idade Sublecalidade         |            |          | -                 | Grupo (Almoxarifado) |                            | Descrição Abreviada  | Versão Reduzida          |
| Novo Fernecedor           | Verbete                    | Inservivel<br>(Selecione) • |            |          | Descriç           |                      | da Localidade              | Nostrar Suprimentos  |                          |
| Consultar Fornecedores    | Destacar 'Em trânsite'     |                             |            |          |                   |                      |                            |                      |                          |
| Selectorer Formerederer   | Relatório de Inventário    |                             |            |          |                   |                      |                            |                      |                          |
|                           | Loca .                     |                             |            | Re       | latório de Invent | irio                 |                            |                      |                          |
| (Annotational)            | Tombo Descrição Abreviada  |                             | Aquisição  | Empenho  | Processo          | Termo                | Responsivel                | Localidade           |                          |
| lova Entrada              | 2864 VENTILADOR DE MESA    |                             | 16/05/1989 | 710/1989 | 7166/1989         | 1051/2017            | LUCIANA CRISTINA           | CML_DEP (CML - ESTOQ | UE USADO)                |
| Consultar Entradas        | 124 ESTANTE EM MADEIRA COM | 03 PRATELEIRAS              | 19/10/2004 | 162/2004 | 1/2004            | 1095/2017            | LUCIANA CRISTINA<br>GEHLEN | CML_DEP (CML - ESTOQ | UE USADO)                |
| Isoue Hateral Permanente  | 126 ESTANTE EM MADEIRA COM | 03 PRATELEIRAS              | 19/10/2004 | 162/2004 | 1/2004            | 1095/2017            | LUCIANA CRISTINA<br>GENLEN | CML_DEP (CML - ESTOQ | UE USADO)                |
| Nova Entrada (Permanente) | 129 ESTANTE EM MADEIRA COM | 03 PRATELEIRAS              | 19/10/2024 | 162/2004 | 1/2004            | 1093/2017            | LUCIANA CRESTINA<br>GEHLEN | CML_DEP (CML - ESTOQ | ue usado)                |
| Nous Bondy (Deservate)    | 132 ESTANTE EN MADEIRA COM | 03 PRATELEIRAS              | 19/10/2024 | 162/2004 | 1/2004            | 1095/2017            | LUCIANA CRISTINA           | CML DEP (CML - ESTOD | LE USADO)                |

4-Com essa relação mostrada, você tem as opções para impressão, clicando na imagem da impressora que aparece no canto superior direito da tela,

|                            | Siste     | ema de Controle        | de material e                  | Patrimônio                   | 3        |                         |                      |                            | IMPRESSÃO                                                                                                    | 3 |
|----------------------------|-----------|------------------------|--------------------------------|------------------------------|----------|-------------------------|----------------------|----------------------------|----------------------------------------------------------------------------------------------------|---|
| · Inclana cobies (CML )    |           |                        |                                |                              |          |                         | _                    |                            | TEXTO C/ VISUALIZAÇÃO                                                                                                    | 7 |
| SU/MU GERENTE              |           |                        |                                |                              |          |                         |                      |                            | Diaraferra carigois de entrada em textos, exceto                                                                                                |   |
| Lopin expire em: 14:55     |           |                        |                                |                              | Re       | latérie de Inveri       | lárks                |                            | lottes a rodepé a soda para visualização entes de                                                                                               |   |
| toou;so                    | Leceld    | OF MATERIA FLD         | Sublocalidade<br>[[Selectore]] | Sublocalidade<br>[Selectore] |          |                         | Grupo (Almoxarižado) |                            | a stall                                                                                                    |   |
|                            | • Verbete |                        | Inservivel                     |                              |          | Descrição da Localidade |                      | de Localidade              | Turbound.                                                                                                    |   |
| Novo Fornecador            |           |                        | (Selecione)                    |                              |          |                         |                      |                            | FORMULARIO C/ VISUALIZAÇÃO                                                                                                    | D |
| Consultar Fernecedores     | Talation  | a de terrentiete       |                                |                              |          |                         |                      |                            | Exibe o formulário como aparece na página para<br>impressila, retirando menue, botiles e rodepés. Exibe<br>para vasalización entes de exprimir. |   |
| Selectonar Fornecedores    | Eccel     |                        |                                |                              |          |                         |                      |                            | Improvie                                                                                                    |   |
| intenda                    |           |                        |                                |                              | Re       | latéris de Invers       | FORMUL INTO DEPETO   |                            |                                                                                                    |   |
| Rena Balanda               | Tombo     | Descrição Abreviada    |                                | Aquinição                    | Impenho  | Processo                | Termo                | Responsivel                | FORMOLARIO DIRETO                                                                                                    |   |
| Nova Littrida              | 2864      | VENTILADOR DE MESA     |                                | 16/05/1989                   | 710/1909 | 7166/1989               | 1051/2017            | LUCIANA CRISTINA<br>GENEN  | enterior diretarivente paro a impressora. E o                                                                                                   |   |
| Consultar Entradas         | 124       | ESTANTE EN MADEIRA COM | 03 PRATELEIRAS                 | 19/10/2004                   | 352/2004 | 1/2004                  | 1095/2017            | LUCIANA CRISTINA           | Nevezeferes não são presives de serem visuelencios                                                                                              |   |
| Découe Haberial Permanente | 126       | ESTANTE EM MADEIRA COM | 03 PRATELEIRAS                 | 19/10/2004                   | 352/2004 | 1/2004                  | 1095/2017            | LUCIANA ORISTINA<br>GENEEN | pravdau)                                                                                                    |   |
| Nova Estrada (Permanente)  | 129       | ESTANTE EN MADEIRA COM | 03 PRATELEIRAS                 | 19/10/2004                   | 352/2004 | 1/2004                  | 1095/2017            | LUCIANA ORISTINA<br>OD-LEN | Imacimic                                                                                                    |   |
| Nova Requis. (Permanente)  | 132       | ESTANTE EN MADEBIA COM | 03 PRATELEDIAS                 | 19/10/2004                   | 152/2004 | 1/2004                  | 1095/2017            | LUCIANA CRUSTINA<br>GENEEN | CHL_DEP (CHL - ESTOQUE USADO)                                                                                                    |   |
| ******                     | 133       | ESTANTE EN MADERIA CON | 03 PRATELEIRAS                 | 19/10/2004                   | 152/2004 | 1/2004                  | 1095/2017            | LUCIANA CRISTINA<br>GEHLEN | CHIL_DEP (CHIL + ESTOQUE USADO)                                                                                                    |   |
| Nova Requisição            | 135       | ESTANTE EN MADEIRA COM | 03 PRATELEIRAS                 | 19/10/2004                   | 352/2004 | 1/2204                  | 1093/2017            | LUCIANA CRESTINA<br>GEHLEN | CHIL_DEP (CHIL - ESTOQUE USADO)                                                                                                    |   |
| Nova Requisição (Hull.)    | 176       | ESTANTE EN MADEIRA COM | 03 PRATELEIRAS                 | 19/10/2004                   | 552/2004 | 1/2004                  | 1095/2017            | LUCIANA CRISTINA<br>GEHLEN | CHL_DEP (CHL - ESTOQUE USADO)                                                                                                    |   |
| Consultar Regulations      | 137       | ESTANTE EN MADEIRA COM | 03 PRATELEIRAS                 | 19/10/2004                   | 152/2004 | 1/2004                  | 1095/2017            | LUCIANA CRISTINA<br>GENERN | ONL_DEP (CHL - ESTOQUE US4D0)                                                                                                    |   |
|                            | - 138     | ESTANTE EM MADEIRA COM | 03 PRATELEIRAS                 | 19/10/2004                   | 362/2004 | 1/2004                  | 1095/2017            | LUCIANA ORISTINA.          | CHL_DEP (CHL - ESTOQUE US400)                                                                                                    |   |
|                            | 141       | ESTANTE EN MADEIRA COM | 03 PRATELEIRAS                 | 19/10/2004                   | 362/2004 | 1/2004                  | 1095/2017            | LUCIANA ORISTINA<br>GENERN | CHL_DEP (CHL - ESTOQUE USADO)                                                                                                    |   |
|                            |           |                        |                                |                              |          |                         |                      |                            |                                                                                                    |   |

# TEXTO COM VISUALIZAÇÃO:

|                                                                              | ,                                                                                                    | Relatório                                                                                                    | de Inven                                                                                                    | tário                                                                                                    |                                                                                                    |                     | Smbdo em<br>02/06/2017<br>10:34:32                                                                                                    |
|------------------------------------------------------------------------------|----------------------------------------------------------------------------------------------------|----------------------------------------------------------------------------------------------------|----------------------------------------------------------------------------------------------------|----------------------------------------------------------------------------------------------------|----------------------------------------------------------------------------------------------------|---------------------|----------------------------------------------------------------------------------------------------|
|                                                                              |                                                                                                    |                                                                                                    | Relation                                                                                                    | de brveniário                                                                                                    |                                                                                                    |                     |                                                                                                    |
| Localida<br>COORD.                                                           | de<br>se 1.1. e commacações                                                                                                    | Sublocalidade<br>CTIC - MANUTENÇÃO                                                                                                    | Grupo (Alta                                                                                                    | ceariledo)                                                                                                    |                                                                                                    | Descrição Abrevieda | Versão Roduzida                                                                                                    |
| Verbeis                                                                      |                                                                                                    | Inservivel<br>Inservivel                                                                                                    | Descrição d                                                                                                    | la Localidade                                                                                                    |                                                                                                    | Hostrar Suprimentos |                                                                                                    |
| Destaca                                                                      | r 'Em inkenito'                                                                                                    |                                                                                                    |                                                                                                    |                                                                                                    |                                                                                                    |                     |                                                                                                    |
| Relatione                                                                    | de Inventorio                                                                                                    |                                                                                                    |                                                                                                    |                                                                                                    |                                                                                                    |                     |                                                                                                    |
| Facel                                                                        |                                                                                                    |                                                                                                    |                                                                                                    |                                                                                                    |                                                                                                    |                     |                                                                                                    |
|                                                                              |                                                                                                    |                                                                                                    | Relaticio                                                                                                    | de Inventario.                                                                                                    |                                                                                                    |                     |                                                                                                    |
|                                                                              |                                                                                                    |                                                                                                    |                                                                                                    |                                                                                                    |                                                                                                    |                     |                                                                                                    |
| Tombe                                                                        | Descrição Abreviada                                                                                                    | Aquisição                                                                                                    | Empesho                                                                                                    | Processo                                                                                                    | Termo                                                                                                  | Responsivel         | Localidade                                                                                                    |
| fombe<br>476                                                                 | Descrição Abreviada<br>NICSA P/COHPUTADOR                                                                                                    | Aprilição<br>17/07/2092                                                                                                    | Empesho<br>335/2002                                                                                                    | Processo<br>838/2002                                                                                                    | Termo<br>605/2017                                                                                      | Responsivel         | Locolidade<br>CTIC (CTIC - MAN                                                                                                    |
| fombe<br>476<br>1034                                                         | Desolutio Abreviada<br>NESA P/COHPUTADOR<br>NESA P/COHPUTADOR                                                                                                    | Aquisição<br>17/07/2002<br>04/03/1997                                                                                                   | Empesho<br>335/2902<br>1217/1996                                                                                                    | Processo<br>136/3002<br>1049/1996                                                                                          | 605/2017<br>605/2017                                                                                   | Responsivel         | LECOREDE<br>CTEC LETTE - MAN<br>CTEC (CTEC - MAN                                                                                                    |
| 476<br>476<br>1034<br>1065                                                   | Descrição Abreviada<br>NESA P/CONFUTADOR<br>NESA P/CONFUTADOR<br>ESTABLIZADOR DE TIPEÃO DE 1,3 KM                                                                                                    | Aquisição<br>17/07/2002<br>04/03/1997<br>11/11/2002                                                                                     | Empesho<br>335/2902<br>1217/1996<br>14/2002                                                                                                    | Processo<br>136/3002<br>1649/1996<br>1231/2002                                                                             | 505/2017<br>605/2017<br>605/2017<br>605/2017                                                           | Responsivel         | CTIC (CTIC - MAN<br>CTIC (CTIC - MAN<br>CTIC (CTIC - MAN                                                                                                    |
| 476<br>476<br>1034<br>1065<br>2440                                           | DESOTICO ABRESINTA<br>NESA P/COMPUTADOR<br>ESTABLIZADOR DE TINIÑO DE 1,3 KEA<br>NESA P/COMPUTADOR                                                                                                    | Appliticile<br>17/07/2002<br>04/03/1997<br>11/11/2002<br>17/07/2002                                                                     | Empesho<br>335/2902<br>1217/1996<br>14/2002<br>335/2902                                                                                                    | Processo<br>136/2002<br>1649/1996<br>1231/2002<br>136/2002                                                                 | Termo<br>605/2017<br>605/2017<br>605/2017<br>605/2017                                                  | Responsivel         | LECONDARE<br>CTIC (CTIC - MAN<br>CTIC (CTIC - MAN<br>CTIC (CTIC - MAN<br>CTIC (CTIC - MAN                                                                                                    |
| 476<br>476<br>1034<br>1065<br>2440<br>2789                                   | DESCIÇÃO ABRENIDA<br>BRESA P/COMPETADOR<br>BESA P/COMPETADOR<br>ESTARILIZADOR DE TENSÃO DE L/3 DEA<br>BRESA P/COMPETADOR<br>BESA P/COMPETADOR                                                                                                    | Aquitição<br>17/07/2002<br>04/03/1997<br>11/11/2002<br>17/07/2002<br>04/03/1997                                                         | Empesho<br>335/2962<br>1217/1996<br>14/2002<br>335/2962<br>1217/1996                                                                                                    | Processo<br>134/2002<br>1049/1996<br>1221/2002<br>134/2002<br>1049/1996                                                    | Termo<br>605/2017<br>805/2017<br>805/2017<br>805/2017<br>805/2017                                      | Responsivel         | Lacalidade<br>CTIC (CTIC - MAN<br>CTIC (CTIC - MAN<br>CTIC (CTIC - MAN<br>CTIC (CTIC - MAN<br>CTIC (CTIC - MAN                                                                                                    |
| fombe<br>476<br>1034<br>1055<br>2440<br>2769<br>3011                         | DESDEDE ARCENDER<br>HESS F/CONFUTADOR<br>HESS F/CONFUTADOR<br>ESTABLIZATOR DE TURÃO DE LO REA<br>HESS F/CONFUTADOR<br>HESS F/CONFUTADOR<br>GELADEIRA TUDO FERICIDAR                                                                                                    | Aquitição<br>17/07/2602<br>04/03/1997<br>11/11/2032<br>17/07/2002<br>04/03/1997<br>05/09/1995                                           | Empesho<br>205/2002<br>1217/1996<br>14/2002<br>205/2002<br>1217/1996<br>695/1945                                                                                                    | Processo<br>136/2002<br>1049/1996<br>1221/2002<br>136/2002<br>1049/1996<br>1224/1945                                       | Termo<br>605/2017<br>605/2017<br>605/2017<br>605/2017<br>605/2017<br>605/2017                          | Its sponsilved      | Lacabilade<br>CTEC (CTEC - MAN<br>CTEC (CTEC - MAN<br>CTEC (CTEC - MAN<br>CTEC (CTEC - MAN<br>CTEC (CTEC - MAN<br>CTEC (CTEC - MAN                                                                                                    |
| 60mbe<br>476<br>1034<br>1065<br>2440<br>2769<br>3011<br>3022                 | Descrição Abresinda<br>MISA P/COMPUTADOR<br>MISA P/COMPUTADOR<br>ESTABLIZARION DE TURIAÑO DE 1,3 KNA<br>MISA P/COMPUTADOR<br>GILLADERA TUPO FRECOMA<br>Admindo em Mundita C/12 PORTAS COMPUTAS                                                                                                    | Aquisida<br>17/07/2002<br>04/03/1997<br>11/11/2002<br>17/07/2002<br>04/03/1997<br>05/08/1995<br>22/12/1990                              | Empenho<br>335/2002<br>1217/1996<br>14/2002<br>335/2002<br>1217/1996<br>645/1945<br>817/1990                                                                                                    | Processo<br>138/2002<br>1049/1996<br>1221/2002<br>136/2002<br>1049/1996<br>1274/1945<br>2720/1990                          | Termo<br>605(2017<br>605(2017<br>605(2017<br>605(2017<br>605(2017<br>605(2017<br>505(2017              | Responsávol         | LECONTRACTOR LECTION CONTRACTOR CONTRACTOR C |
| fombe<br>476<br>1034<br>1055<br>2440<br>2789<br>3013<br>3022<br>3078         | Description Alteroindia<br>MESA P/CONFUTADOR<br>MESA P/CONFUTADOR<br>ESTABLIARCON DE 111400 DE 1,3 KKA<br>MESA P/CONFUTADOR<br>MESA P/CONFUTADOR<br>GLIADITES TIPO FERCIDAR<br>AMMARIO EM MADEIRA (PLA PORTAS COMEDIÇAS<br>MESA P/MOLUMA DI ESCEVUE O MADEIRA                                                                                                    | Apsiticija<br>17/07/2002<br>04/03/1997<br>11/11/2002<br>17/07/2002<br>04/03/1997<br>05/04/1995<br>28/12/1991<br>04/03/1997              | Empenho<br>335/2862<br>335/2862<br>345/2862<br>345/2862<br>345/2862<br>345/2862<br>345/2862<br>345/2862<br>345/2862<br>345/2862<br>335/2862<br>345/2862<br>345/ | Processo<br>136/2002<br>1049/1996<br>1221/2002<br>136/2002<br>1049/1996<br>12724/1995<br>2720/1996<br>405/2091             | Testac<br>605(2017<br>605(2017<br>605(2017<br>605(2017<br>605(2017<br>605(2017<br>605(2017<br>605(2017 | Besponskel          | LECORDADE<br>CTIC (CTIC - MAM<br>CTIC (CTIC - MAM<br>CTIC (CTIC - MAM<br>CTIC (CTIC - MAM<br>CTIC (CTIC - MAM<br>CTIC (CTIC - MAM<br>CTIC (CTIC - MAM                                                                                                    |
| Tombe<br>476<br>1034<br>1055<br>2440<br>2769<br>3013<br>3022<br>3078<br>3194 | Institution Alternations<br>Institution Alternational Institution<br>Institution Alternational Institution Institution<br>Institution Institution Institution Institution<br>Institution Institution Institution<br>Institution Institution Institution<br>Institution Institution Institution<br>Institution Institution Institution<br>Institution Institution Institution<br>Institution Institution Institution<br>Institution Institution Institution<br>Institution Institution Institution<br>Institution Institution<br>Institution Institution<br>Institution Institution<br>Institution Institution<br>Institution<br>Ins | Applición<br>17/07/2002<br>04/03/1997<br>11/11/2002<br>17/09/2002<br>04/03/1997<br>05/04/1995<br>25/12/1990<br>04/03/1991<br>04/03/1997 | Empenho<br>335/2962<br>2217/1996<br>14/2002<br>335/2962<br>1217/1996<br>695/1995<br>817/1999<br>118/1991<br>1217/1996                                                                                                    | Processo<br>134/2002<br>1049/1996<br>1231/2002<br>134/2002<br>1049/1996<br>1774/1995<br>2720/1990<br>405/1091<br>1549/1996 | Tesnac<br>605/2017<br>805/2017<br>805/2017<br>805/2017<br>805/2017<br>605/2017<br>905/2017<br>905/2017 | Bespondvol          | LECORDATE<br>CTEC (CTEC - BAAR<br>CTEC (CTEC - BAAR<br>CTEC (CTEC - BAAR<br>CTEC (CTEC - BAAR<br>CTEC (CTEC - BAAR<br>CTEC (CTEC - BAAR<br>CTEC (CTEC - BAAR<br>CTEC (CTEC - BAAR                                                                                                    |

FORMULÁRIO COM VISUALIZAÇÃO:

| ٢                                       |                     | F                                  | telatório  | o de Inv         | entário      |                     |             | Emitido<br>02/08/2<br>10:3 |
|-----------------------------------------|---------------------|------------------------------------|------------|------------------|--------------|---------------------|-------------|----------------------------|
|                                         |                     |                                    | Relat      | tório de Inventi | irio         |                     |             |                            |
| Localidade<br>COORD. DE T.I. E COMUNIC) |                     | Sublocalidade<br>CTIC - MANUTENÇÃO |            | Grupe (Alm       | oxarifado)   | Descrição Abreviada |             | Versão Reduzida            |
| Verbete                                 |                     | [Selectone]                        |            | Descrição d      | a Localidade | Mostrar Sup         |             |                            |
| Destaca                                 | r 'Em tránsito'     |                                    |            |                  |              |                     |             |                            |
| Relatório                               | de Inventário       |                                    |            |                  |              |                     |             |                            |
| Excel                                   |                     |                                    | Relat      | tório de Inventi | irio         |                     |             |                            |
| Tombo                                   | Descrição Abreviada |                                    | Aquisição  | Empenho          | Processo     | Termo               | Responsável | Localidade                 |
| 476                                     | MESA P/COMPUTADOR   | L .                                | 17/07/2002 | 335/2002         | 136/2002     | 606/2017            |             | CTIC (CTIC -               |
|                                         |                     |                                    | 04/02/1007 | 1217/1006        | 1649/1996    | 606/2017            |             | CTIC (CTIC -               |

# FORMULÁRIO DIRETO

| de Inventário            |                         |                              |                              |               | http                    | os://scmp.ti     | rt16.jus.br/S0   | CMF             |  |
|--------------------------|-------------------------|------------------------------|------------------------------|---------------|-------------------------|------------------|------------------|-----------------|--|
| <b>TRT//</b> 16          | a<br>Ao<br>Sis          | tema de Controle             | de Materia                   | l e Patr      | imônio                  |                  |                  |                 |  |
| ↑ luciana.geblen (CML) ↓ |                         |                              | Rela                         | tório de Inve | Lir                     | npar 🖉 F9-Pr     | esquisar33 Gera  | ar Rei          |  |
| Produção                 | Localida                | de Gr                        | Grupo (Almoxarifado) Descriç |               |                         | crição Abreviada |                  | Versão Reduzida |  |
| Novo Fornecedor          | Verbete                 |                              | Inservivel<br>[Selecione]    |               | Descrição da Localidade |                  | Mostrar Suprimen |                 |  |
| Consultar Fornecedores   | Destaca                 | r 'Em transito'              |                              |               |                         |                  |                  |                 |  |
| Selecionar Fornecedores  | Relatório               | de Inventário                |                              |               |                         |                  |                  |                 |  |
| Entrada                  | Relatório de Inventário |                              |                              |               |                         |                  |                  |                 |  |
|                          | Tombo                   | Descrição Abreviada          | Aquisição                    | Empenho       | Processo                | Termo            | Responsável      | Lo              |  |
| Manager Freehoused as    |                         | ECTABLI 1740/00 DE TENCAO DE | 1 05/10/2004                 | 474/2004      | 593/2004                | 2239/2013        |                  | 00              |  |

A simples conferência dos bens relacionados no setor pode ser utilizada como uma maneira de sanar pequenas distorções, possibilitando ajustes sem que seja necessário aguardar o procedimento anual de conferência realizado pela Comissão de Inventários e ainda, é uma oportunidade para classificar os bens no sistema de acordo com sua localização dentro do setor (ex: sala de audiência, sala do diretor) e seu estado de conservação, facilitando os trabalhos de conferência futuros.

## Tutorial 2 - DECLARAÇÃO ANUAL

O inventário físico nos bens do Tribunal, como foi dito anteriormente, acontece obrigatoriamente uma vez por ano e tem amparo legal nos artigos 94 a 96 da Lei nº 4.320/64 e visa otimizar a utilização dos recursos disponíveis.

## Passo 1: Acesso à Declaração Anual

Primeiramente, deve-se acessar a opção **Relatórios ->Patrimônio -> GerarDeclaração Anual** (Necessário possuir acesso *usuario\_patrimonio\_scmp* ou superior.):

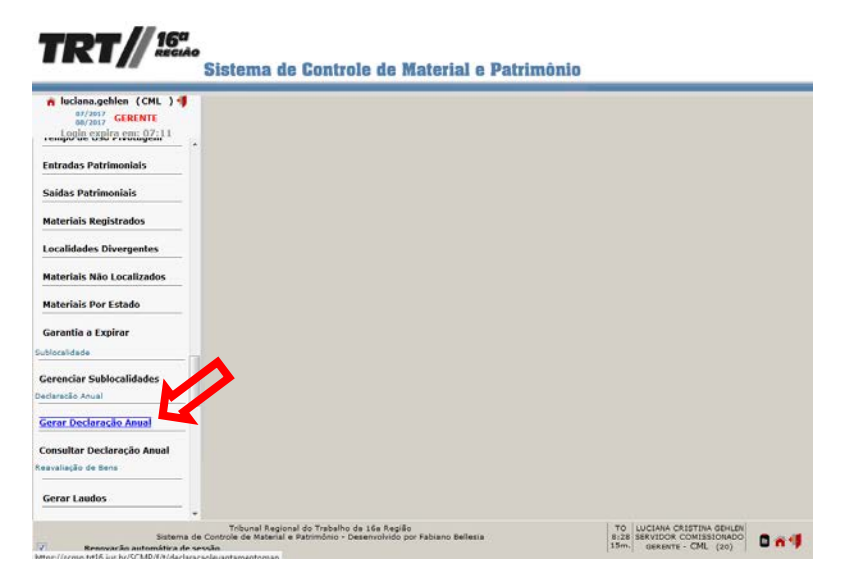

Figura 1 – Ao acessar a opção Gerar Declaração Anual, o sistema já trará uma tela comos dados em branco para preenchimento.

## Passo 2: Seleção do Levantamento e Preenchimento dos Campos

O próximo passo é o preenchimento dos campos da declaração. Inicia-se com a seleçãona caixa de combinação **Levantamento**, do lançamento respectivo ao exercício atual.

Ao realizar essa etapa, o sistema trará o texto padrão do **Termo**, previamente cadastradopelo setor competente.

Figura 2 – Depois de selecionado o Levantamento, o texto padrão é exibido (O texto

da ciência também foi gerado apesar de ainda não estar visível neste momento.).

# Passo 3: Seleção do Assinante

Agora, deve-se selecionar o servidor assinante clicando no botão [...] respectivo. Será

ele o servidor a assinar a declaração, geralmente o constante dos termos deresponsabilidade.

Figura 3 – O servidor assinante deverá ser selecionado.

# Passo 4: Preenchimento da Observação e da Lista de Material Não Identificados

Prosseguindo, os campos **Observação** e **Lista Não Identificados** deverão serpreenchidos. Após, o botão **Gravar** deverá ser acionado.

consistem na geração da lista de materiais (botão Gerar Lista) e na marcação da

informação de ciência.

# Passo 5: Geração e Preenchimento da Lista de Materiais e Marcação da

# Informação de Ciência

O próximo passo inicia-se com a geração da lista de materiais (A geração da lista é uma

tarefa de processamento relativamente demorada.).

Importante lembrar que o material somente mudará de localização constando na lista ou

dela se excluindo após o devido recebimento pela localidade de destino e nova geração

da lista. A propósito, a cada geração da lista todos os dados informados são perdidos.

Sendo assim conveniente que sejam feitas todas as movimentações e os respectivos

recebimentos antes do preenchimento definitivo.

Depois de gerada a lista definitiva, deve-se marcar, para cada material, sua situação em

relação aos campos-coluna Encontrado, Não Utilizado ou Sem Etiqueta. Para facilitar

o preenchimento, a lista já trarão todos os registros destes campos já preenchidos com os

valores padrão Sim, Não e Não, respectivamente para cada campo a cada geração. O

usuário deverá apenas informar aquilo que for diferente do padrão, e.g.: a) material que

não foi localizado na localidade, b) material que não é utilizado na localidade ou c)

material que estava sem etiqueta de patrimônio.

Figura 5 – Depois de gerada a lista e informados os valores dos campos-coluna

Encontrado, Não Utilizado e Sem Etiqueta, deverá ser marcado o campo de ciência e,

a seguir, pressionado o botão Gravar. Atenção, após a ciência a declaração não mais

# poderá ser alterada!

# Passo 6: Assinatura da Declaração

Finalmente, a declaração depois de preenchida, exibirá o botão **Assinar Declaração** no canto superior direito da tela.